# HƯỚNG DẪN THỰC HIỆN THỦ TỤC TRỰC TUYẾN

Để thực hiện các thủ tục hành chính trực tuyến người dân/ Doanh nghiệp truy cập tại địa chỉ <u>https://dichvucong.hochiminhcity.gov.vn/, t</u>rên giao diện trang chủ của Cổng dịch vụ công Thành phố Hồ Chí Minh Người dân/ Doanh nghiệp phải "Đăng nhập" tài khoản cá nhân được cấp bởi Cổng dịch vụ công Quốc gia. Trường hợp chưa có tài khoản thì phải thực hiên "Đăng ký" trước khi thực thủ tục hành chính:

| 6            | HỆ THỐNG<br>THÀNH PHỨ<br>Hành chính phục                                                                  | THÔNG TIN GI<br>Ố HỒ CHÍ MINH<br>Vụ                | ẢI QUYẾT THỦ TỤ<br>I                                        | <b>JC HÀNH CHÍNH</b>                                                  | 2                   | <sup>≗</sup> Đăng nhập | ♣ Đăng ký   |
|--------------|----------------------------------------------------------------------------------------------------|----------------------------------------------------|-------------------------------------------------------------|-----------------------------------------------------------------------|---------------------|------------------------|-------------|
| <b>A</b>     | Dịch vụ công trực tuyến                                                                                   | Tra cứu hồ sơ                                      | Thủ tục hành chính                                          | Phản ánh kiến nghị 👻                                                  | Đánh giá hài lòng   | Thống kê 🔻             |             |
| Hướn         | g dẫn ▾                                                                                                   |                                                    |                                                             |                                                                       |                     |                        |             |
| Trang chù    | ủ 🗲 Dịch vụ công trực tuyến                                                                               |                                                    |                                                             |                                                                       |                     |                        |             |
| Nhập từ kh   | noá tìm kiếm                                                                                              |                                                    |                                                             |                                                                       |                     | Tìm kiếm nâng cao      | Q, Tim kiếm |
| 1.00<br>1.00 | 01832.000.00.00.H29 - Đề nghị mời<br>Toàn trình <u>în</u> Sở Nội vụ<br>01875.000.00.00.H29 - Đề nghị thài | tổ chức, cá nhân nưới<br>nh lập, chia, tách, sáp r | c ngoài vào Việt Nam thực h<br>nhập, hợp nhất tổ chức tôn g | iện hoạt động tồn giáo ở một tỉn<br>jiáo trực thuộc có địa bàn hoạt đ | h<br>ộng ở một tỉnh |                        |             |

#### Màn hình Trang chủ

#### Quy trình thực hiện:

### 1. Đăng nhập tài khoản Dịch vụ công Quốc gia:

- Bước 1: Từ màn hình chính chọn "Đăng nhập", sau đó trên màn hình thể hiện màn hình đăng nhập Cổng dịch vụ công Quốc gia. Tại màn hình chọn  $\rightarrow$  "Tài khoản cấp bởi Dịch vụ công Quốc gia"

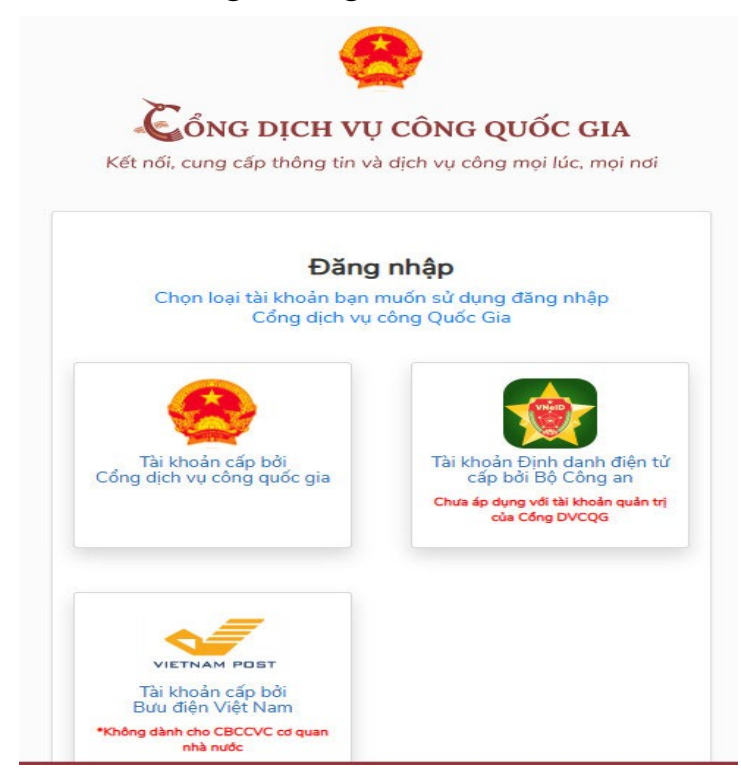

Bước 2: Tại màn hình Đăng nhập  $\rightarrow$  Công dân nhập hợp lệ đầy đủ các thông tin ý sau đó nhấn "Đăng nhập". Trường hợp quên mật khẩu chọn "Quên mật khẩu" để được cấp lại.

| Kết nói, cung cấp thông tin và dịch vụ công mọi lúc, mọi nơi | Kết nối, cung cấp thông tin và dịch vụ công mọi lúc, mọi nơ |
|--------------------------------------------------------------|-------------------------------------------------------------|
| Đăng nhập                                                    | Đăng nhập                                                   |
| CMT/CCCD Usb ký số Sim ký số                                 | CMT/CCCD Usb ký số Sim ký số                                |
| Tên đăng nhập                                                | Tên đăng nhập                                               |
| Nhập CMT/CCCD                                                | Nhập CMT/CCCD                                               |
| Mật khẩu                                                     | Mật khẩu                                                    |
| Nhập mật khẩu                                                | Nhập mật khẩu                                               |
| Nhập mã xác thực                                             | Nhập mã xác thực                                            |
| Mã xác thực 4a 9k 7n 2                                       | Mã xác thực 4a 9k 7n 2                                      |
| Quên mật khẩu?                                               | Quên mật khẩu?                                              |
| Đăng nhập                                                    | Đăng nhập                                                   |
|                                                              |                                                             |

(Trường hợp quên mật khẩu)

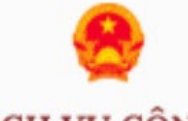

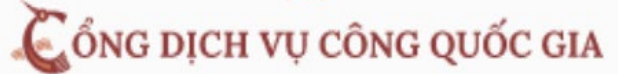

Kết nối, cung cấp thông tin và dịch vụ công mọi lúc, mọi nơi

| X       | ác thực mã OTP                          |
|---------|-----------------------------------------|
| Mã xác  | thực đã được gửi qua SĐT:<br>082****088 |
|         | Nhập mã OTP                             |
| Bạn chư | à nhận được mã? Gử lại OTP              |
|         | XÁC NHÂN                                |

Bước 3: Công dân nhập mã OTP được gửi vê số điện thoại đăng và nhấn "Xác nhận".

Nếu chưa nhận được mã OTP hoặc hết thời gian nhập OTP thì Công dân nhấn "Gửi lại OTP" để lấy lại mã OTP.

## 2. Thực hiện thủ tục hành chính:

Bước 1: Tại màn hình Trang chủ click chọn "Dịch vụ công trực tuyến" sau đó chọn mục "Tìm kiếm nâng cao"

|                 | Hành chính phục<br>Dịch vụ công trực tuyến | Tra ứu hồ sơ | Thủ tục hành chính | Phản ánh kiến nghị 🕇 | Đánh giá hài lòng | Thống kê 🔻        |             |
|-----------------|--------------------------------------------|--------------|--------------------|----------------------|-------------------|-------------------|-------------|
| Hương da        | an 🔻                                       |              |                    |                      |                   |                   |             |
| Trang chủ ゝ I   | Dịch vụ công trực tuyến                    |              |                    |                      |                   |                   |             |
| hập từ khoá tìr | im kiếm                                    |              |                    |                      |                   | Tìm kiếm nâng cao | Q Ti n kiếm |
|                 |                                            |              |                    |                      |                   |                   |             |

Bước 2: Tại phần tìm kiếm dịch vụ công trực tuyến gõ tên thủ tục cần tìm tại ô "Tên thủ tục", chọn nút "UBND Huyện/Thị xã/Thành phố" sau đó bầm tìm kiếm.

Ví dụ: tìm thủ tục Đăng ký hộ kinh doanh của UBND Quận 12

# Tìm kiếm dịch vụ công trực tuyến

| Cơ quan thực hiện                        |      |
|------------------------------------------|------|
| 🔵 Tất cả 🛛 💿 UBND Huyện/Thị xã/Thành phố | ) Sở |
| UBND Huyện/Thị xã/Thành phố              |      |
| Quận 12                                  | •    |
| UBND Xã/ Phường                          | *    |
| Lĩnh vực                                 |      |
| Lĩnh vực thủ tục                         |      |
| Không chọn                               | •    |
| Mức độ                                   |      |
| Mức độ thủ tục                           | *    |

Bước 3: Tại màn hình bầm chọn thủ tục cần thực hiện, sau đó chọn " Nộp hồ sơ trực tuyến" và thực hiện từng bước theo yêu cầu của hệ thống

Ví dụ: Chọn thủ tục Đăng ký thành lập Hộ kinh doanh:

| Hanh chính phục vụ                                                                                                    | 🐣 Đăng nhập                                               | * Đăng k |
|----------------------------------------------------------------------------------------------------|-----------------------------------------------------------|----------|
| ★ Dịch vụ công trực tuyển<br>Tra cứu hồ sơ Thủ tục hành chính Phản ánh kiến nghị + Đánh giá hài<br>Hưông dẫn +                                                                                                    | lòng Thống kê 👻                                           |          |
| Trang chủ 🗲 Dịch vụ công trực tuyến                                                                                                    |                                                           |          |
| iệp từ khoả tím luiêm<br>ỗ kinh doanh                                                                                                    | Tìm kiếm nâng cao                                         | Q Tim I  |
| Tim thấy 4 kết quả cho từ khoá " hô kinh doanh ".                                                                                                    |                                                           |          |
| 🛐 1.001612.000.00.H29 - Đăng kỳ thành lập hộ kinh doanh                                                                                                    |                                                           |          |
| 🅦 Toàn trình 🛛 🏦 Quận 12                                                                                                    |                                                           |          |
| <ul> <li>2.000720.000.00.00.H29 - Đăng kỳ thay đối nội dung đăng kỳ hộ kinh doanh</li> <li>Toàn trình</li> <li>Toàn trình</li> </ul>                                                                                                    |                                                           |          |
| 3.000575.000.00.00.H29 - Cấp lại giấy chứng nhận đăng kỳ hộ kinh doanh                                                                                                    |                                                           |          |
| Doàn trình 🧰 Quận 12                                                                                                    |                                                           |          |
| 2.100403.000.00.00.H29 - Dăng ký tạm ngừng kinh doanh, tiếp tục kinh doanh trước thời hạn đã thông báo của hộ kinh doanh.                                                                                                    |                                                           |          |
|                                                                                                    |                                                           |          |
|                                                                                                    |                                                           |          |
| rom umm III vager iz                                                                                                    |                                                           |          |
|                                                                                                    |                                                           |          |
| HỆ THỐNG THÔNG TIN GIẢI QUYẾT THỦ TỤC HÀNH CHÍNH                                                                                                    |                                                           |          |
| HỆ THỔNG THÔNG TIN GIẢI QUYẾT THỦ TỤC HÀNH CHÍNH<br>THÀNH PHỐ HỒ CHÍ MINH                                                                                                    | ≗ Đăng nhập 🔹 Đ                                           | ăng ký   |
| HỆ THỔNG THÔNG TIN GIẢI QUYẾT THỦ TỤC HÀNH CHÍNH<br>THÀNH PHỐ HỒ CHÍ MINH<br>Hành chính phục vụ                                                                                                    | ≗ Đăng nhập 🏾 ✤ Đ                                         | ǎng ký   |
| Image: Second Second | ≗ Đăng nhập<br>♪ Đ<br>Thống kê ▾                          | ăng ký   |
| Image: Second Second | َّهُ Đằng nhập ک Đ<br>Thống kẻ ד                          | ăng ký   |
| Pointum II Countre                                                                                                    | د Đăng nhập ک Đ<br>Thống kê •                             | ăng ký   |
| Pick Walk III GANNE                                                                                                    | 8: Đảng nhập 🔹 Đ<br>Thống kê 🕶<br>Cơ quan thực hiệt       | ăng ký   |
| Image: Second Second | 8 Đăng nhập Thống kê • Cơ quan thực hiệu © quản thực hiệu | ăng ký   |

- Sau khi chọn nộp hồ sơ màn hình thể hiện các trường dữ liệu, người dân phải điền đẩy đủ các trường dữ liệu theo yêu cầu sau đó chọn "Tiếp tục" ở phần cuối trang

| Trang chủ 🔉 Dịch vụ công trực tuyến                  |                      |                      |                          |                                                |                    |                                  |                                           |            |
|------------------------------------------------------|----------------------|----------------------|--------------------------|------------------------------------------------|--------------------|----------------------------------|-------------------------------------------|------------|
| Đăng ký thành lập hộ kinh doanh                      |                      |                      |                          | Phường/xã                                      |                    | Địa chỉ chỉ tiết *               | Hình thức nộp hồ sơ                       |            |
| n Quận 12<br>Toàn trình                              |                      |                      |                          | Chọn Phường/xã                                 | Χ.Ψ                | 01 lễ thị riêng, thời an quận 12 | Trực tuyến                                | X <b>v</b> |
| Quy trình: Quận 12 - Đăng ký thành lập hộ kinh doanh |                      |                      |                          |                                                |                    |                                  |                                           |            |
|                                                      | •                    | •                    |                          | Cơ quar/Doanh nghiệp                           |                    | Mã số doanh nghiệp               | Tînh/TP                                   |            |
|                                                      | 2                    | 3                    | 4                        |                                                |                    |                                  | Chọn Tỉnh/TP                              | XV         |
| Thông tin hồ sơ                                      | Thành phần hồ sơ T   | hông tin phí, lệ phí | Nộp hồ sơ                |                                                |                    |                                  |                                           |            |
| Th the standard sta                                  |                      |                      |                          | Quận/huyện                                     |                    | Phường/xă                        | Địa chỉ chi tiết                          |            |
| Họ và tên *                                          | Ngày sinh *          | Số điện thoại *      | Email                    | Chọn Quận/huyện                                | × •                | Chọn Phường/xã ×                 | <ul> <li>Nhập địa chỉ chi tiết</li> </ul> |            |
| Nguyễn Thị Kim Ngọc                                  | 31/12/1990           | 0903355009           | ntkngoc.q12@tphcm.gov.vn |                                                |                    |                                  |                                           |            |
| Số CMND/CCCD *                                       | Ngày cấp CMND/CCCD * | Nơi cấp              | CMND/CCCD *              | Thông tin chi tiết                             |                    |                                  |                                           |            |
| Nhập số CMND                                         | Nhập ngày cấp CMND   | Chọn                 | ndi cấp CMND >           | <ul> <li>Thủ tục này không cần nhập</li> </ul> | thông tin chi tiết |                                  |                                           |            |
| Quốc gia *                                           | Tinh/TP              | Quận/h               | uyện                     |                                                |                    |                                  |                                           |            |
| Việt Nam 🛛 👻 🔻                                       | Chọn Tỉnh/TP         | × 🔻 Chọn             | Quận/huyện >             | •                                              |                    |                                  |                                           |            |
| Phường/xã                                            | Địa chỉ chi tiết *   | Hình th              | ức nộp hồ sơ             |                                                |                    | Quay lại Tiếp tục                |                                           |            |

Chú ý: các trường dữ liệu có dấu \* đỏ là thông tin bắt buộc.

- Tại mục 2 "Thành phần hồ sơ", công dân chọn các loại giấy tờ nộp kèm và chụp hình đính kèm file lên như: Thẻ căn cước công dân (bắt buộc), Giấy đề nghị đăng ký hộ kinh doanh (bắt buộc), biên bản họp về việc thành lập hộ kinh doanh nếu trường hợp là nhóm cá nhân thành lập,..).

Sau khi đính kèm đầy dủ giấy tờ chọn "Tiếp tục" ở cuối trang.

Toàn trình

Quy trình: Quận 12 - Đăng ký thành lập hộ kinh doanh

|                | Thông tin hồ sơ                                                                      | 2<br>Thành phần hồ sơ                     | 3<br>Thông tin phí,         | ệ phí                                                                                                    |             | 4<br>Nộp hồ sơ                                                             |
|----------------|--------------------------------------------------------------------------------------|-------------------------------------------|-----------------------------|----------------------------------------------------------------------------------------------------|-------------|----------------------------------------------------------------------------|
| Thành p<br>STT | bhần hồ sơ<br>Tên giấy tờ                                                            |                                           |                             | Loại bản                                                                                                    | Mẫu giấy tờ | Đính kèm giấy tờ                                                           |
| 1              | ✓ Thẻ căn cước công dân hoặc Chứng m<br>gia hộ kinh doanh hoặc người đại diện hộ gia | inh nhân dân hoặc Hộ chiếu còn<br>a đình. | n hiệu lực của cá nhân tham | 1 Bản gốc<br>hoặc bản sao<br>có chứng<br>thực                                                               |             | <b>Chọn tệp tin</b><br>Kích thước tối đa của tệp<br>tin 200 MB             |
| 2              | Biên bản họp cá nhân về việc thành lậ<br>nhóm cá nhân thành lập).                    | ip hộ kinh doanh (đối với trường          | y hợp hộ kinh doanh do một  | 1 Bản sao<br>(Scan/Chụp<br>ảnh Bản sao<br>có chức thực<br>hoặc Bản sao<br>kèm bản<br>chính để đối<br>chiếu) |             | <mark>&amp; Chọn tệp tin</mark><br>Kích thước tối đa của tệp<br>tin 200 MB |

- Tại mục 3: "Tông tin phí, lệ phí" Công dân chọn hình thức trả kết quả (Nhận trực tiếp/ Nhận hồ sơ tại nhà – Qua bưu điện) và Chọn hình thức thanh toán (Trực tiếp/ Thanh toán trực tuyến payment).

Sau khi chọn hình thức Công dân chọn ô " Tôi chắc chắn rằng các thông tin khai báo trên là đúng sự thật và đồng ý chịu trách nhiệm trước pháp luật về lời khai trên" và nhập mã xác nhận và bấm "Nộp hồ sơ" để Hoàn tất bước nộp hồ sơ.

| • • • • • •                                                 |                                    |                               |                                    |          |
|-------------------------------------------------------------|------------------------------------|-------------------------------|------------------------------------|----------|
| Loại lệ phí                                                 | Số lượng                           | Mức lệ phí                    | Thành tiền                         |          |
| Phí, lệ phí                                                 | 1                                  | 100.000 VNĐ (P                | hí, lệ phí 👻 100.000 VNĐ           |          |
| Tổng                                                        |                                    |                               | 100.000 VNĐ                        |          |
| t <b>họn hình thức thanh tơ</b><br>Thanh toán trực tuyến pa | oán(*) Khuyến khích doanh<br>yment | nghiệp/cơ sở thanh toán pl    | hí trực tuyến                      |          |
| Tôi chắc chắn rằng các                                      | thông tin khai báo trên là đúr     | ng sự thật và đồng ý chịu tra | ách nhiệm trước pháp luật về lời k | hai trêr |
|                                                             |                                    |                               |                                    |          |

|                                                | Kildyen killen doalin              | ngnięp/co   | so thann toan phi tiệc tuyến  |
|------------------------------------------------|------------------------------------|-------------|-------------------------------|
| Thanh toán trực tuyến payment                  |                                    |             | *                             |
|                                                |                                    |             |                               |
|                                                |                                    |             |                               |
| Tôi chắc chắn rằng các thông t                 | tin khai báo trên là đún           | g sự thật v | và đồng ý chịu trách nhiệm tr |
| Tôi chắc chắn rằng các thông                   | tin khai báo trên là đún           | g sự thật v | và đồng ý chịu trách nhiệm tr |
| Tôi chắc chắn rằng các thông<br>Vĩã xác nhận * | tin khai báo trên là đún<br>3GkxI4 | g sự thật v | và đồng ý chịu trách nhiệm tr |